## CREATING A UOB VPN CONNECTION TO ACCESS DL FROM HOME (FOR WINDOWS 7 OS)

1. Click on the small computer icon near date/time and then click open network and sharing center, as show below

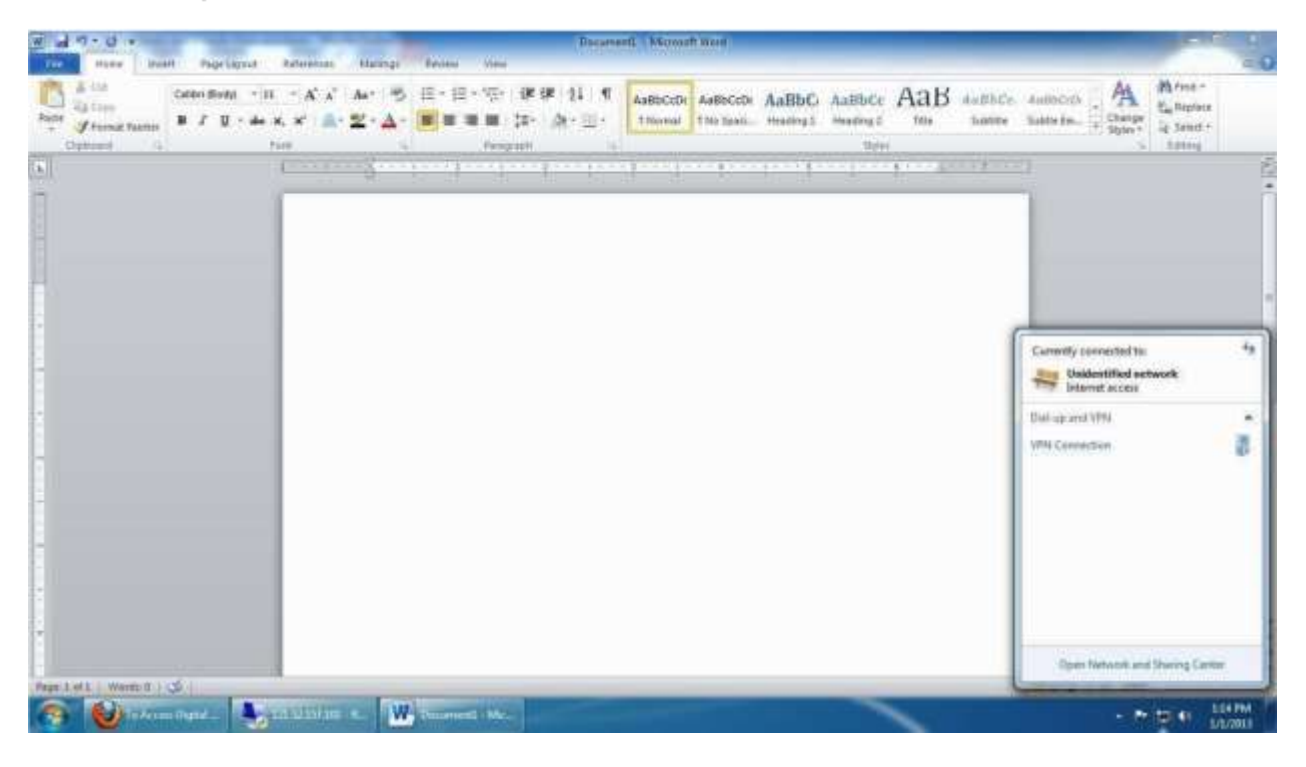

2. Now click on setup a new connection or Network

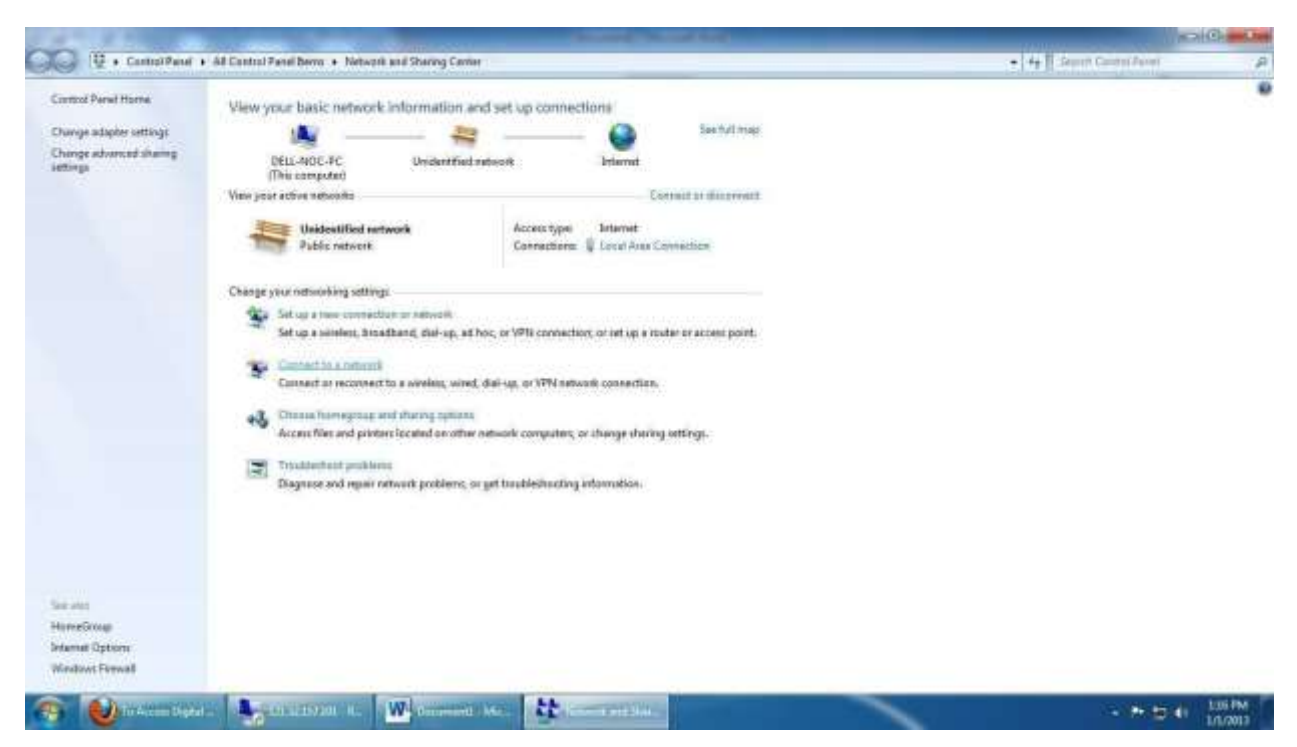

## 3. Click Connect to work place

| 8 H 1 0 1                                                                                                    | Dearest Month West                                                                                                    | 10                                                            |
|----------------------------------------------------------------------------------------------------|----------------------------------------------------------------------------------------------------|---------------------------------------------------------------|
| None     None     Page 1000     Page 1000       None     None     Page 1000     Page 1000       None     None     State     State       None     Format Page 1000     State     State       None     Format Page 1000     State     State       None     Format Page 1000     State     State | · · · · · · · · · · · · · · · · · · ·                                                                                                    | Autocial A Bring-<br>Same In. Damp Spin-<br>Spin-<br>Lame In. |
| Aup 1 0 7 mon. 1 3                                                                                                    | Set Up 4 Connection of Tennon<br>Choose a connection option<br>Choose a connection option<br>Choose a connection<br>Choose a connection<br>Choose a conn |                                                               |
| 🧑 👹 Te Arens Taper - 🤤 an Azzer per - R                                                                                                    | Waterman Here Carl Street and Street                                                                                                    |                                                               |

## 4. Click next

| Will 9 - 0 +                                                                                                    | Docarrent: Microsoft Wood                                                                                                    | 210) D                                 |
|----------------------------------------------------------------------------------------------------|----------------------------------------------------------------------------------------------------|----------------------------------------|
| A correlation     Construction     * (1)     * (X)     A       B correlation     Forward Factor     B Z     (2)     data     X     (2)     2 | · · · · · · · · · · · · · · · · · · ·                                                                                                    | Mirten -<br>Can Replace<br>Ga Select - |
|                                                                                                    | Convertion a monophone  Do your want to use a connection that you already have?  Net under a new connection  Tes El choore an earling connection  Tes El choore an earling connection  Net  Net  Caneel                                                                                                    |                                        |
| 🚳 🕑 tek en bigest - 🦓 tek a betret it.                                                                                                    | W constant for the second state of a second state of the second state of the second st | 120 FM                                 |

5. Click Use my internet connect (VPN)

| 1 4 7 · 0 ·                                                                                                    | Desaments - Messelt Wood                         | 2100.0           |
|----------------------------------------------------------------------------------------------------|--------------------------------------------------|------------------|
| The provide the provided the provided the pr | · · · · · · · · · · · · · · · · · · ·            | DODO A A Martine |
|                                                                                                    |                                                  |                  |
| Augu 1 413 1111111111 S                                                                                                    | 3. Clck Use my Internet connect (VPN)            |                  |
| 🇿 👹 filter bate - 🎭 of degrape - K                                                                                                    | Water and the Water testing in the second second | to + Linew       |

6. Type the internet address to connect: Internet Address: vpn.uob.edu.pk. Destination Name: UoB

| Type the Internet a     | ddress to connect to            |
|-------------------------|---------------------------------|
| Your network administra | ator can give you this address. |
| internet address:       | vpn.uob.edu.pk                  |
| Destination name:       | UoB                             |
| Use a smart card        | redentials                      |
| 😽 🗋 Allow other peop    | ple to use this connection      |

so put a check on check box Don't connect now...... (as show above) Now enter your user name and password (as given to you)

| W af 7 - 0 + Docenet Month War | =(0)                                              | 8   |
|--------------------------------|---------------------------------------------------|-----|
| A Car Addresse - H - A A A     | M Firet -<br>Eg, Replace<br>La Select -<br>Lating |     |
|                                |                                                   |     |
|                                |                                                   | IM. |

Domain will remain empty...

Once credentials are entered, it prompts that connection is ready to use Now you need to first open your internet explorer, go to tools menu (short key ALT+X) and click internet options

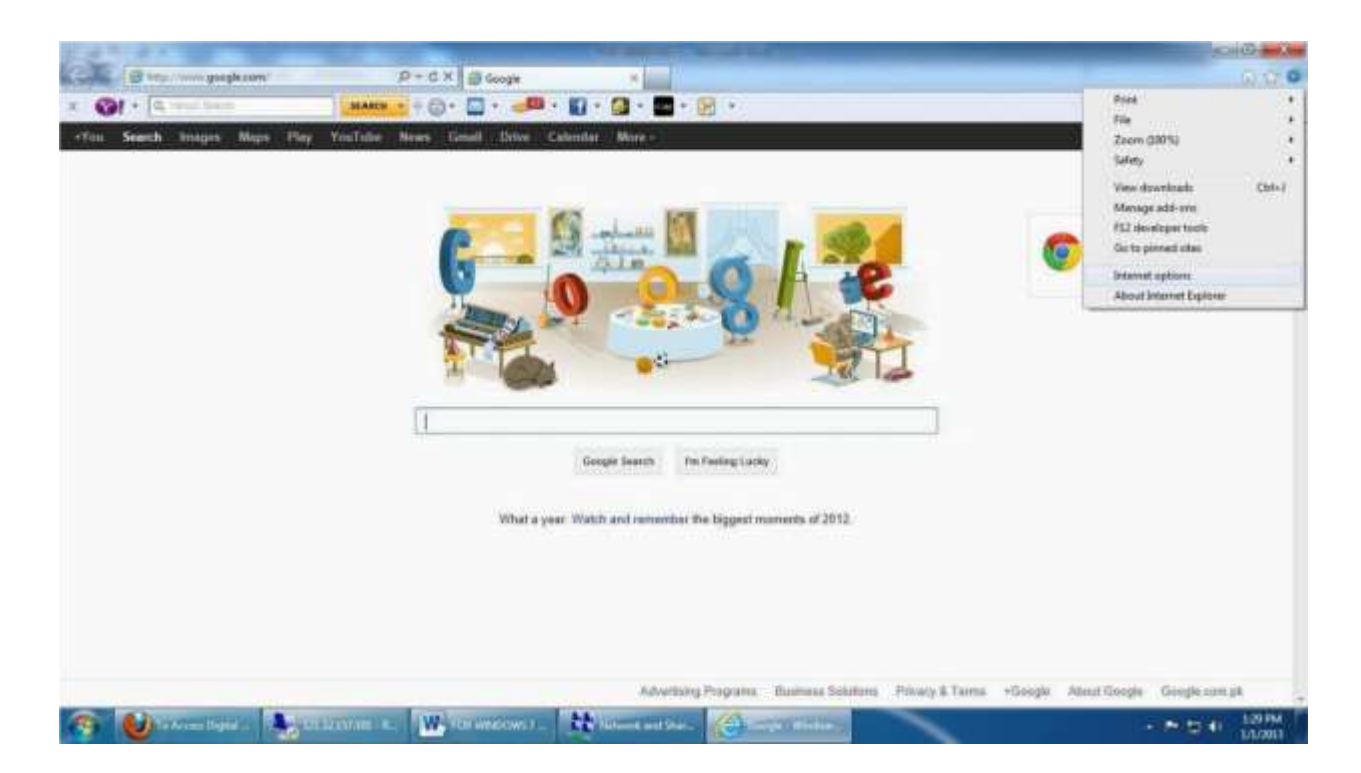

Now click on Connections Tab, where you will see UoB. Now first select UoB, then click on Settings or alternatively you can double-click UoB.

| w                                                                                                    | Docement - Monath Word                                                                                                    | 20 B                                                   |
|----------------------------------------------------------------------------------------------------|----------------------------------------------------------------------------------------------------|--------------------------------------------------------|
| A Coll     Date     Page Layout     Enternance     In       Partie     A Coll     Collection     Collection <th>· · · · · · · · · · · · · · · · · · ·</th> <th>A Wrant -<br/>Saraya<br/>Janese -<br/>La Send -<br/>Latera</th> | · · · · · · · · · · · · · · · · · · ·                                                                                                    | A Wrant -<br>Saraya<br>Janese -<br>La Send -<br>Latera |
|                                                                                                    | Connect now                                                                                                    |                                                        |
|                                                                                                    | Without the Manual Manual Ma | A AN ALL LOUP                                          |

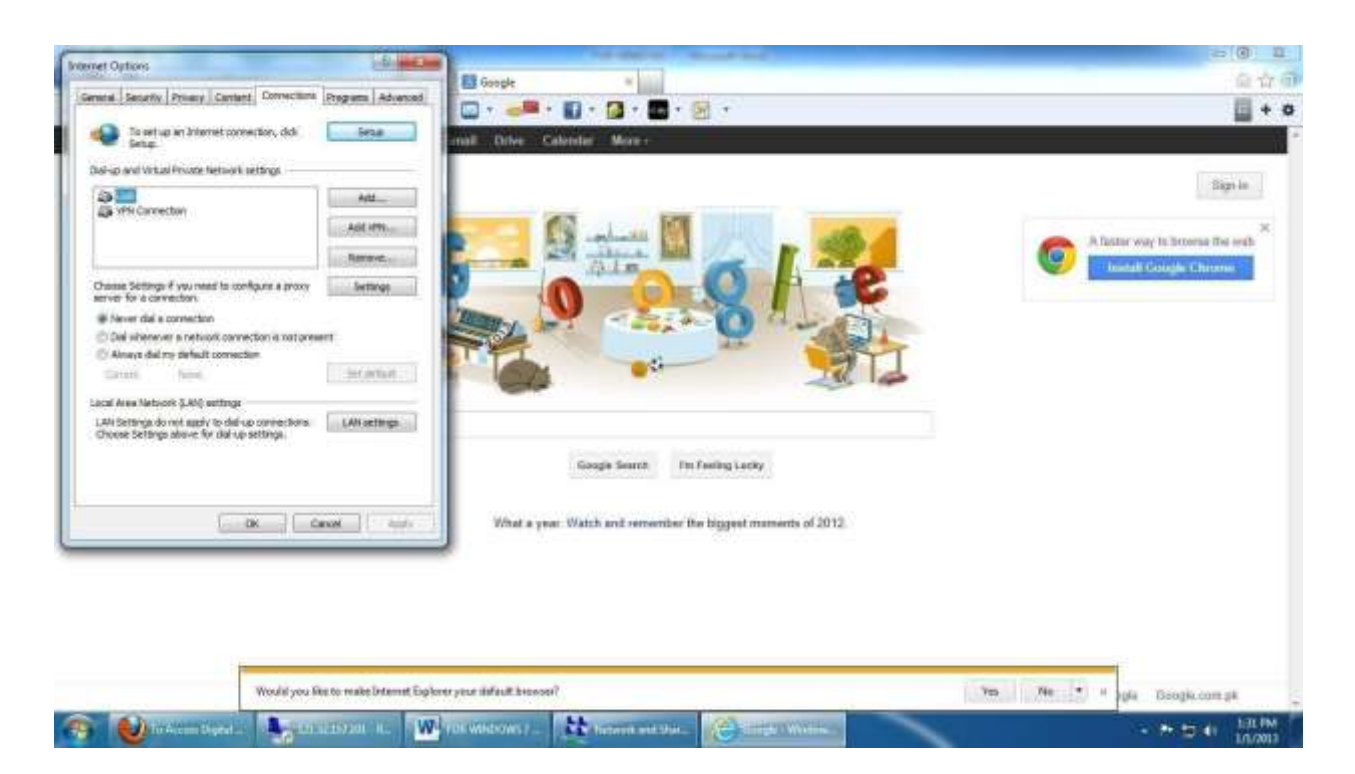

Now you will have to check use proxy checkbox, then give address: **172.16.1.101** and port:**8080** and click ok.

| Internet Options                                                                                                    |                                                                                                    | (a) (a) (A)                                                                                                    |
|----------------------------------------------------------------------------------------------------|----------------------------------------------------------------------------------------------------|----------------------------------------------------------------------------------------------------|
| Noll setting:                                                                                                    | B Google A                                                                                                    | Q \$7.                                                                                                    |
|                                                                                                    | 🔛 🖓 📲 * 🔛 * 🖾 * 🚾 * 😥 *                                                                                                    | <u>□</u> + 0                                                                                                    |
| Automatic configuration may avenue manual actings. To ensure the                                                                                                    | and Drive Calendar Non-                                                                                                    |                                                                                                    |
| E Autorialisativ detect settings                                                                                                    |                                                                                                    | (1997)                                                                                                    |
| Elite administration and parateria strat                                                                                                    |                                                                                                    | Taiger in                                                                                                    |
| Alter                                                                                                    | 62 K                                                                                                    | 1.1.1.1.1.1.1.1.1.1.1.1.1.1.1.1.1.1.1.                                                                                                    |
| Prove served                                                                                                    |                                                                                                    | A fastar way to browne five seab                                                                                                    |
| (2) One a provy server for its connection (These arthress efforts) of net<br>apply to other connections).                                                                                                    | ALE ALE                                                                                                    | Install Groups Chistone                                                                                                    |
| Address 172.0.1.01 Parts mind Adversed                                                                                                    |                                                                                                    |                                                                                                    |
| Copercores server for local addresses                                                                                                    |                                                                                                    |                                                                                                    |
| Delue attrop                                                                                                    | THI WHIT                                                                                                    |                                                                                                    |
| Liver name: anial Properties                                                                                                    |                                                                                                    |                                                                                                    |
| Famour Advant                                                                                                    |                                                                                                    |                                                                                                    |
| Centers                                                                                                    |                                                                                                    |                                                                                                    |
| OK Genet                                                                                                    | Google Search Fm Feeling Lucky                                                                                                    |                                                                                                    |
|                                                                                                    | PROTOCOLOGICAL DESCRIPTION OF A DESCRIPTION OF A DESCRIPR |                                                                                                    |
| Carlos -                                                                                                    | What a year. Walch and remember the biggest mamerits of 2012.                                                                                                    |                                                                                                    |
| Building Party and State State |                                                                                                    |                                                                                                    |
|                                                                                                    |                                                                                                    |                                                                                                    |
|                                                                                                    |                                                                                                    |                                                                                                    |
|                                                                                                    |                                                                                                    |                                                                                                    |
|                                                                                                    |                                                                                                    |                                                                                                    |
|                                                                                                    |                                                                                                    | and the second second se |
| Wester you like to make Mainter by                                                                                                    | Anne year defead Downer                                                                                                    | tes Ne - ple Google.com.pl                                                                                                    |
| 🗿 🕑 la Arces Digeta - 🦓 DESUMARI 🗠 🚺                                                                                                    | Networksteine (State and State and State                                                                                                    | • P 10 40 L12PM                                                                                                    |

Now you are ready to get connected to UoB VPN. Click on small computer icon near date/time and you will be able to see UoB (newly created VPN Name).....click it and then press connect.

| Come dente - 10 - 4 - 4 - 5 - 10 - 10 - 4 - 4 - 5 - 10 - 10 - 10 - 10 - 10 - 10 - 10 | 0      |
|--------------------------------------------------------------------------------------|--------|
| Chrice condecitativare entered, Zpringstv that connection is ready to use            | 5      |
| Once crederitativare entered, Aprimpts that connection is ready to use               |        |
| O LT. COMPANY OF A 1 A 2 A 2 A 2 A 2 A 2 A 2 A 2 A 2 A 2                             |        |
|                                                                                      |        |
| Carrently connected to:                                                              | *      |
| The agent VPG                                                                        |        |
|                                                                                      | -      |
| VPNException                                                                         | 8      |
| You can either connect now                                                           |        |
| Open Network and During Center                                                       |        |
| Contractory Contractory and Contractory and Contractory and Contractory              | 2 PM ( |

Put in your username and password:

| # w 9.0 =                                                                                                    |                                         | FOR WAND                              | Diels 7 - Microsoft Word                      |                     | 0.0               | 0   |
|----------------------------------------------------------------------------------------------------|-----------------------------------------|---------------------------------------|-----------------------------------------------|---------------------|-------------------|-----|
| Higher Paper Agent Ta                                                                                                    | elevenas Machego Revery                 | New                                   |                                               |                     | As all the second | • 0 |
| Tanta de la casa de la casa de la | · ∧` ∧` ∧ · · · · · · · · · · · · · · · | ····································· | Aubbcidi Aubbcidi AuBblidi Aubbcidi Aubbcidi  | S Author AaB Author | Latter In         |     |
| Charee 3 Fee                                                                                                    | 1                                       | Prisetten -                           |                                               | Jure:               | - 149eg           | E.  |
|                                                                                                    |                                         | Sector and an                         | et annual a statement for the following seese |                     |                   |     |
| Page 1 st 1 Warm 100 3                                                                                                    |                                         |                                       |                                               |                     | 10 072 0 H 100 0  | +   |
| 🇿 💕 fe konnikatel . 🔩 tit.                                                                                                    | lantan 🚛 🕎 farance                      | ANST- Chinese                         | nd Sime Course Manham.                        |                     | - 10 10 LISH      |     |

Press Connect

| W 14 7 - 0 +                                                  | et Phae Layout | References                                                | Makrg: Rev      | -                                   | FOR WIND                                                                                                    | OWS7 - Microsoft W | 944 -                          |                           |           |                  |                        |                                                                                                    |                                                                                                    |
|---------------------------------------------------------------|----------------|-----------------------------------------------------------|-----------------|-------------------------------------|----------------------------------------------------------------------------------------------------|--------------------|--------------------------------|---------------------------|-----------|------------------|------------------------|----------------------------------------------------------------------------------------------------|----------------------------------------------------------------------------------------------------|
| A Car<br>Patte (Ja Crop)<br>Patte / Promat Parties<br>Classes | Calles Body -  | 11 - A' A' - 1<br>- X, X' - <u>A</u> - <u>2</u><br>- Fort | u- ≫ ⊞-<br>K-∆- | (2 - 10)<br>= = = ()<br>Frequencies | (学校)日、<br>(学校)日、<br>(学)日、<br>(学校)日、<br>(学)日、<br>(学校)日、<br>(学)日、<br>(学)日)日、<br>(学)日、<br>(学)日)日、<br>(学)日、<br>(学)日)日、<br>(学)日、<br>(学)日)日、<br>(学)日)日、<br>(学)日、<br>(学)日)日、<br>(学)日)日、<br>(学)日)日<br>(学)日)日<br>(学)日)日<br>(学)日)日<br>(学)日)日<br>(学)日)日<br>(学)日)日<br>(学)日)日<br>(学)日)日<br>(学)日)日<br>(学)日)日<br>(学)日)日<br>(<br>())日)日<br>()<br>())日()<br>())日()<br>())<br>())<br>( | AzebCcDr Aze       | scent AuBbCi<br>Isan, Heading1 | AallbCr<br>Hothy2<br>9jin | AaB       | AntibCe<br>Subth | Aolecch a<br>babe tes. | A charge charge |                                                                                                    |
|                                                               |                |                                                           | Press Cor       | Inect                               | meeting to Uol .                                                                                                    | rans and paramet.  |                                |                           | * * * * * |                  |                        |                                                                                                    |                                                                                                    |
| Brown Room P. Antonio, 1984                                   |                |                                                           |                 |                                     |                                                                                                    |                    |                                |                           |           |                  | CONTRACTOR OF THE      | 100                                                                                                    | The second second second second second second second second second second second second second second second se |

|                                                                                                    | FOR WRADWS.T - Microsoft Ward                                 | 0                                                                                                    | 3 2     |
|----------------------------------------------------------------------------------------------------|---------------------------------------------------------------|----------------------------------------------------------------------------------------------------|---------|
| The second second regression of the second second s | ····································                          | olibbilio daliblicity A Mirred<br>Salibite Subtle En. Shared<br>Shared States                                                                                                    |         |
|                                                                                                    |                                                               | Corriptily connected to:<br>Corriptily connected to:<br>Performance access<br>Performance access<br>Performance<br>Performance<br>Perf |         |
| Finge S of &   Wonte 207   Cit                                                                                                    |                                                               | upper inclusive area sharing ca                                                                                                    | NR.     |
| 🌀 🕑 ta A con Depart. 🥾                                                                                                    | Di La 25/201 H. WHOWS ? . K Harvest wit Din. 🔗 Scope Viviane. | 4 M D 4                                                                                                    | 1.36 PM |

You will be prompted when connected. Once connected then you may visit UoB DL and you can read/download e-paper and ebooks. You may visit this direct link to DL: <u>http://www.digitallibrary.edu.pk/uni%20of%20balochistan.html</u> Alternatively, you can also find the same link on UoB website: <u>http://www.uob.edu.pk</u>